How to Enable iCloud Backup for iPad

Signing into apple ID

Turning on backup and backing up to iCloud

# Signing Into Apple ID

## Step 1 : Enter Settings

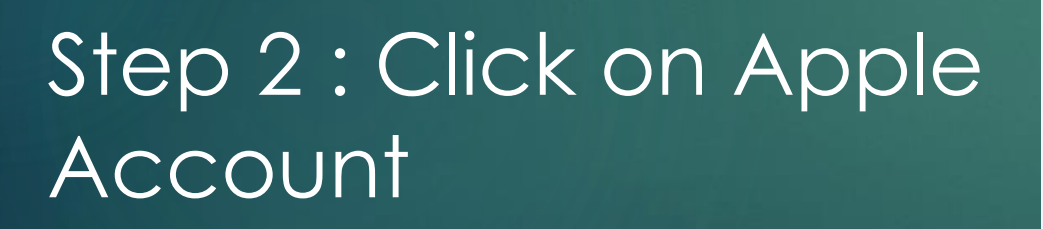

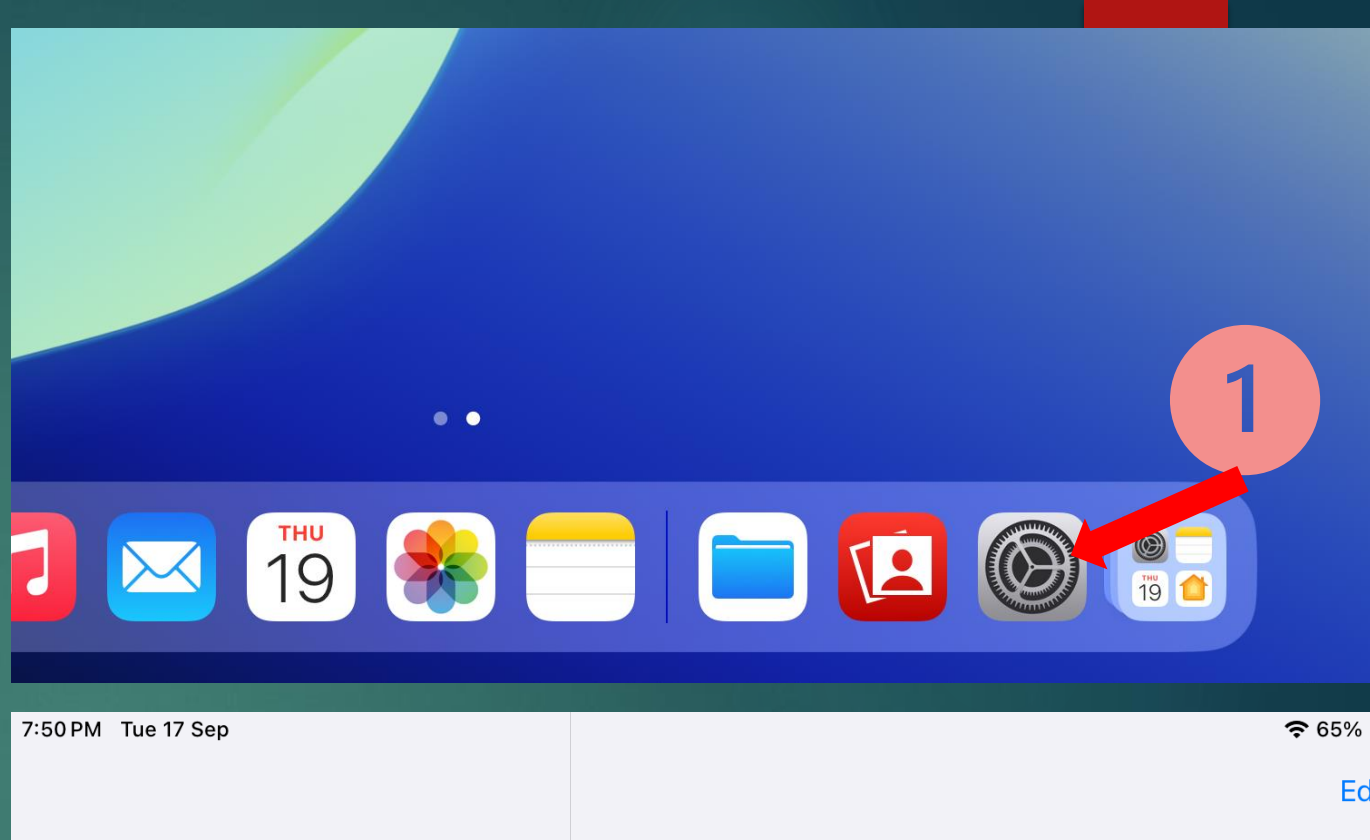

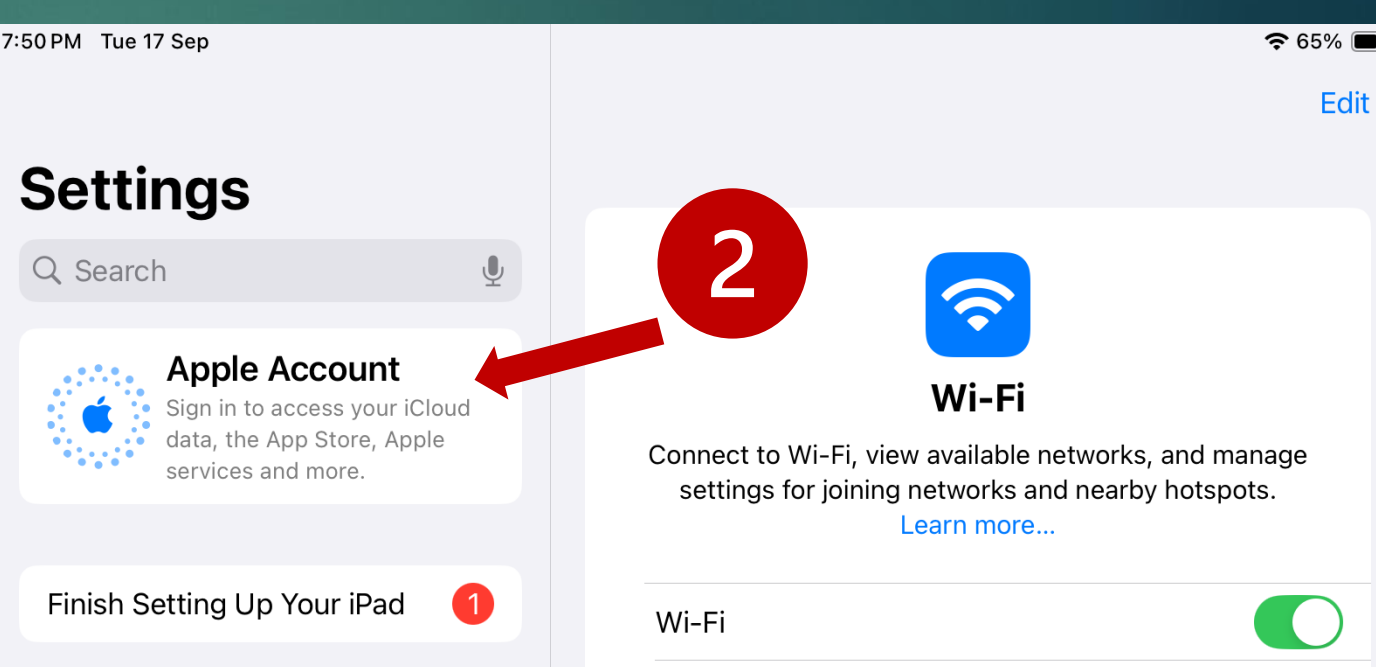

### Step 3 : Tap "Sign In Manually

#### Step 4 : Enter Apple ID Provided

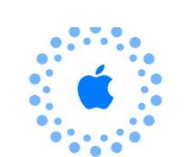

#### **Apple Account**

Choose the method to sign in yourself or a child in your family on this device.

|   |   | • |
|---|---|---|
| ſ | - | μ |
| l |   |   |

...

#### **Use Another Apple Device**

Bring another Apple device nearby to sign in guickly and easily. Available with iOS 17 and later.

#### Sign in Manually

Enter an email address or phone number and password, then verify your identity.

#### Don't have an Apple Account?

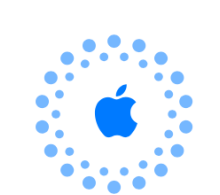

#### **Apple Account**

Sign in with an email or phone number to use iCloud, the App Store, Messages or other Apple services.

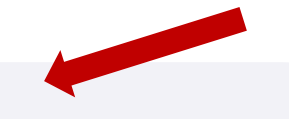

#### Email or Phone Number

#### Follow the Slip Provided By your Form Teacher

Name = \*\*\*\*\*\*

Apple ID =

\*\*\*\*\*\*@ntss.moe.edu.sg

Password =

\*\*\*\*\*

Your Apple Account information is used to enable Apple services when you sign in, including iCloud Backup, which automatically backs up the data on your device in case you need to replace or restore it. Your device serial number may be used to check eligibility for service offers. See how your data is managed...

Continue

#### Step 5 : Enter the Password

### Step 6 : Tap Continue

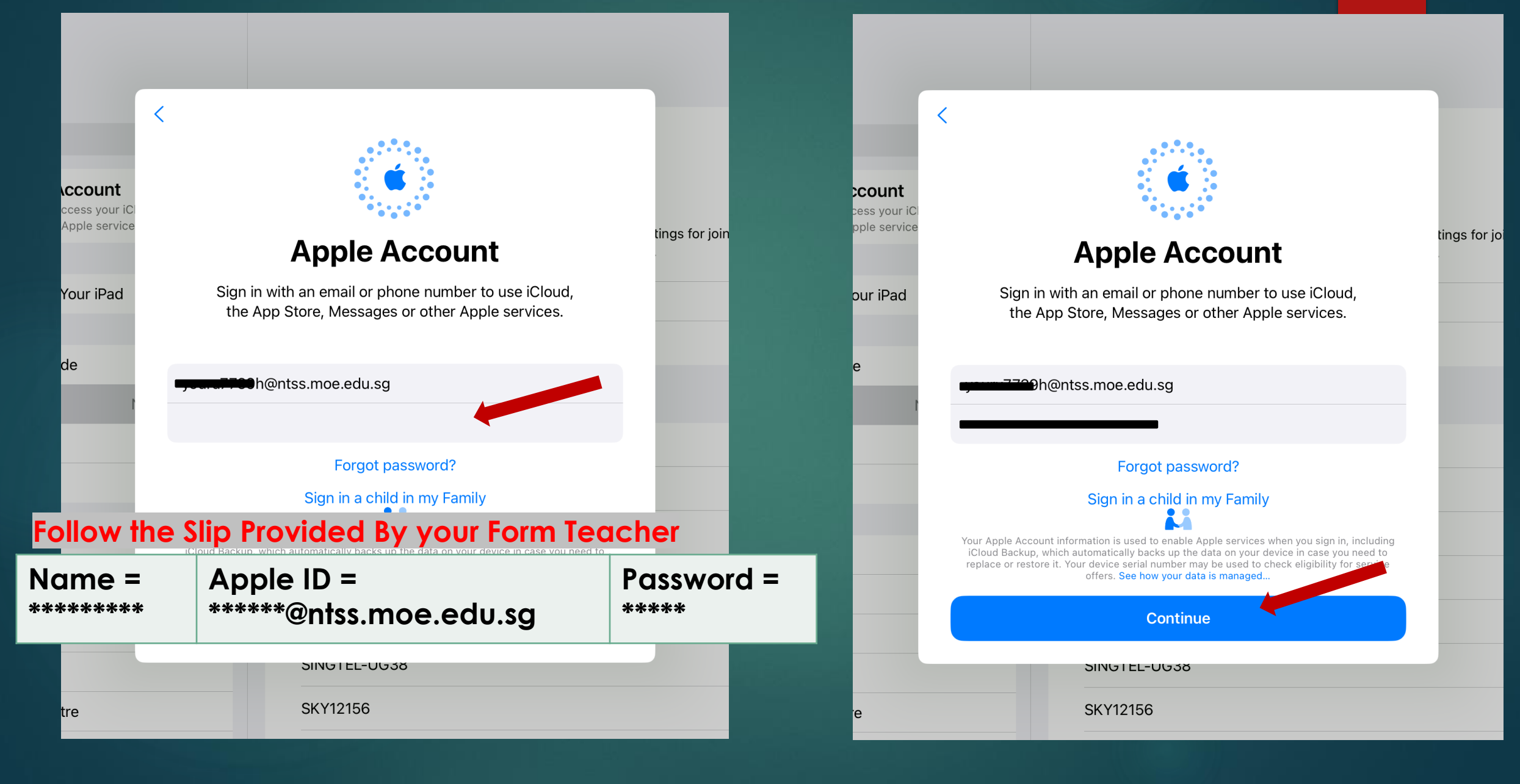

#### Step 7 : Wait For Sign In

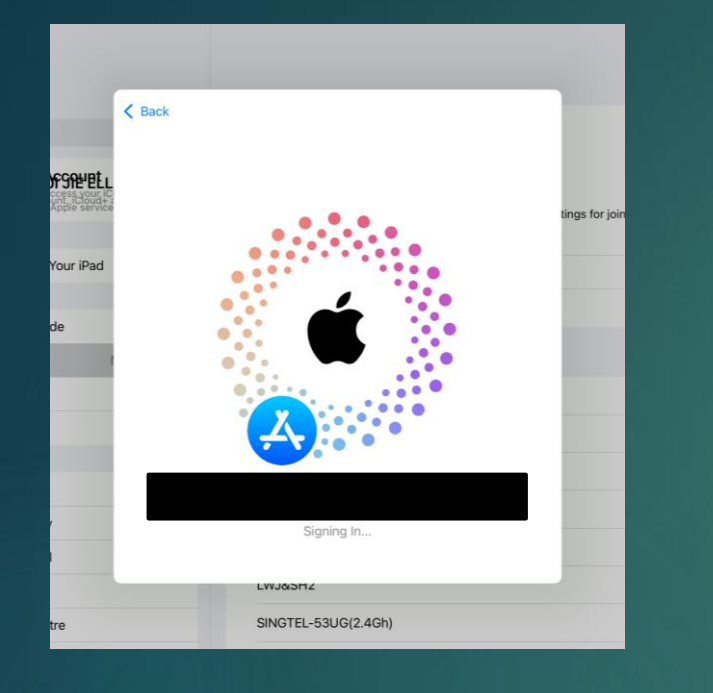

## Confirm Sign in

\*Should show your name + email address

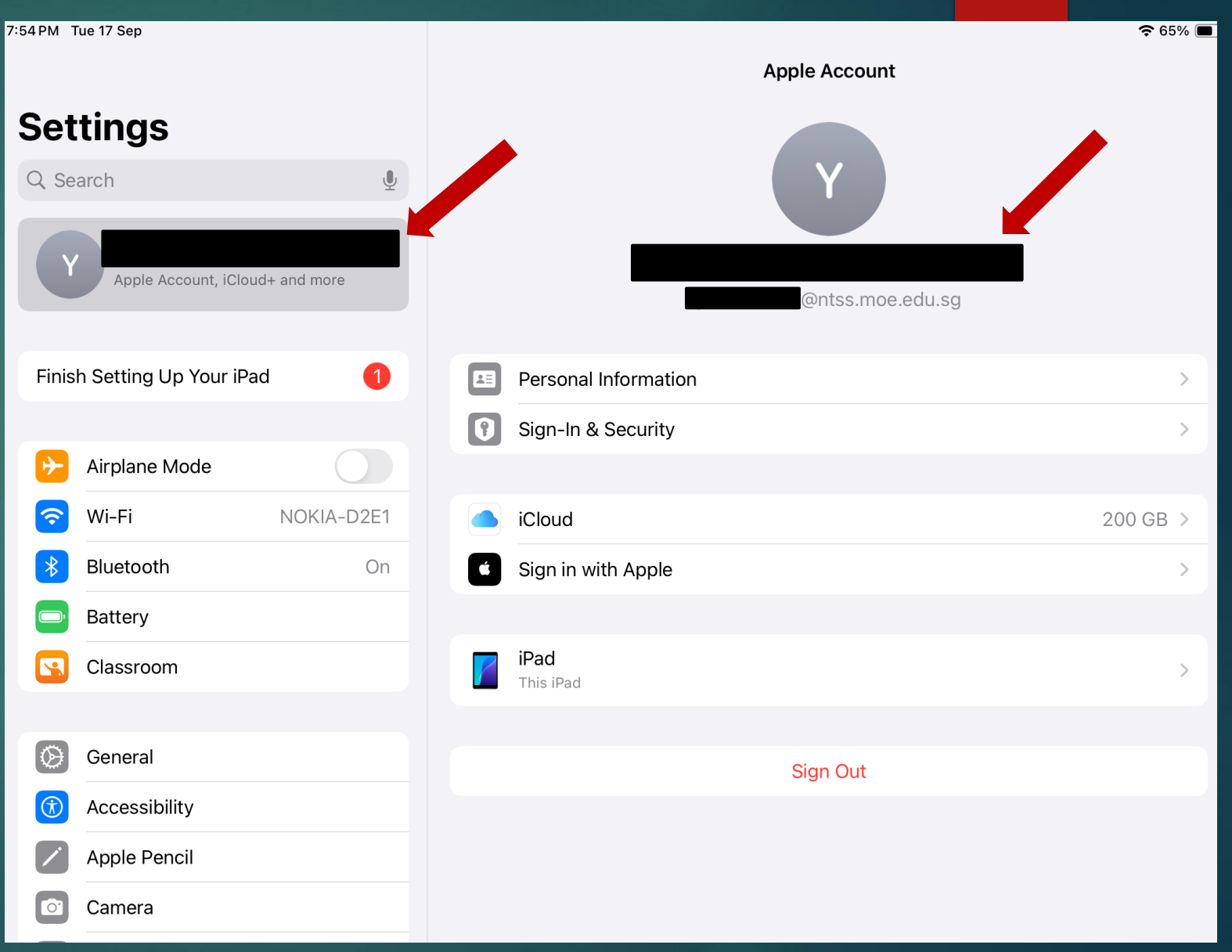

### Turning ON Backup for iPad

## Step 1 : Tap on iCloud

\*Every user should be getting 200GB of free space

| Apple Account              |
|----------------------------|
|                            |
| Y Y                        |
|                            |
| youru7739h@ntss.moe.edu.sg |
| Personal Information       |
|                            |
| Sign-In & Security     >   |
|                            |
| iCloud 200 GB >            |
| Sign in with Apple         |
|                            |
| iPad<br>This iPad          |
|                            |
| Sign Out                   |
|                            |
|                            |
|                            |
|                            |

### Step 2 : Tap See All

#### Step 3 : Confirm Everything is "ON"

| 중 65%                             | ó 🔳 ) |
|-----------------------------------|-------|
| Apple Account                     |       |
| iCloud<br>YOU RUI JIE ELLIOT 2023 |       |
| Storage 0 0 of 200 GB >           |       |
| Saved to iCloud See All >         |       |
| Photos<br>O Item On Off Passwords |       |
| Notes Messages   On On            |       |
| • iCloud Backup On ><br>This iPad |       |
|                                   |       |
|                                   |       |
|                                   |       |
|                                   |       |
|                                   |       |

| <b>&lt;</b> iClo | oud iCloud                                                                                        |       |
|------------------|---------------------------------------------------------------------------------------------------|-------|
|                  | <b>Saved to iCloud</b><br>Manage how apps and features on this iPad sync with iClou<br>Learn More | d.    |
| *                | iCloud Photos<br>0 Item + 2 MB                                                                    | On >  |
|                  | iCloud Drive                                                                                      | On >  |
| <b></b>          | Passwords and Keychain                                                                            | Off > |
|                  | Notes                                                                                             | On >  |
| C                | Messages in iCloud                                                                                | On >  |
|                  | iCloud Calendar                                                                                   | On >  |
|                  | Contacts                                                                                          |       |
|                  | Reminders                                                                                         |       |
|                  | Safari                                                                                            |       |
| m                | Stocks                                                                                            |       |

#### Backing Up The iPad Device

#### Step 1 : Tap on iCloud Backup

| 2:55 PM T    | ūe 17 Sep             |             |    |
|--------------|-----------------------|-------------|----|
| Set          | tings                 |             | iC |
| Q Se         | arch                  | Ŷ           | S  |
| Y            | Apple Account, iClou  | d+ and more |    |
| Finis        | h Setting Up Your iPa | ad 1        |    |
| ≁            | Airplane Mode         |             |    |
| <b>?</b>     | Wi-Fi                 | NOKIA-D2E1  | T  |
| *            | Bluetooth             | On          |    |
| (D)          | Battery               |             |    |
|              | Classroom             |             |    |
| $\bigotimes$ | General               |             |    |
| (1)          | Accessibility         |             |    |
| $\checkmark$ | Apple Pencil          |             |    |
|              | Camera                |             |    |

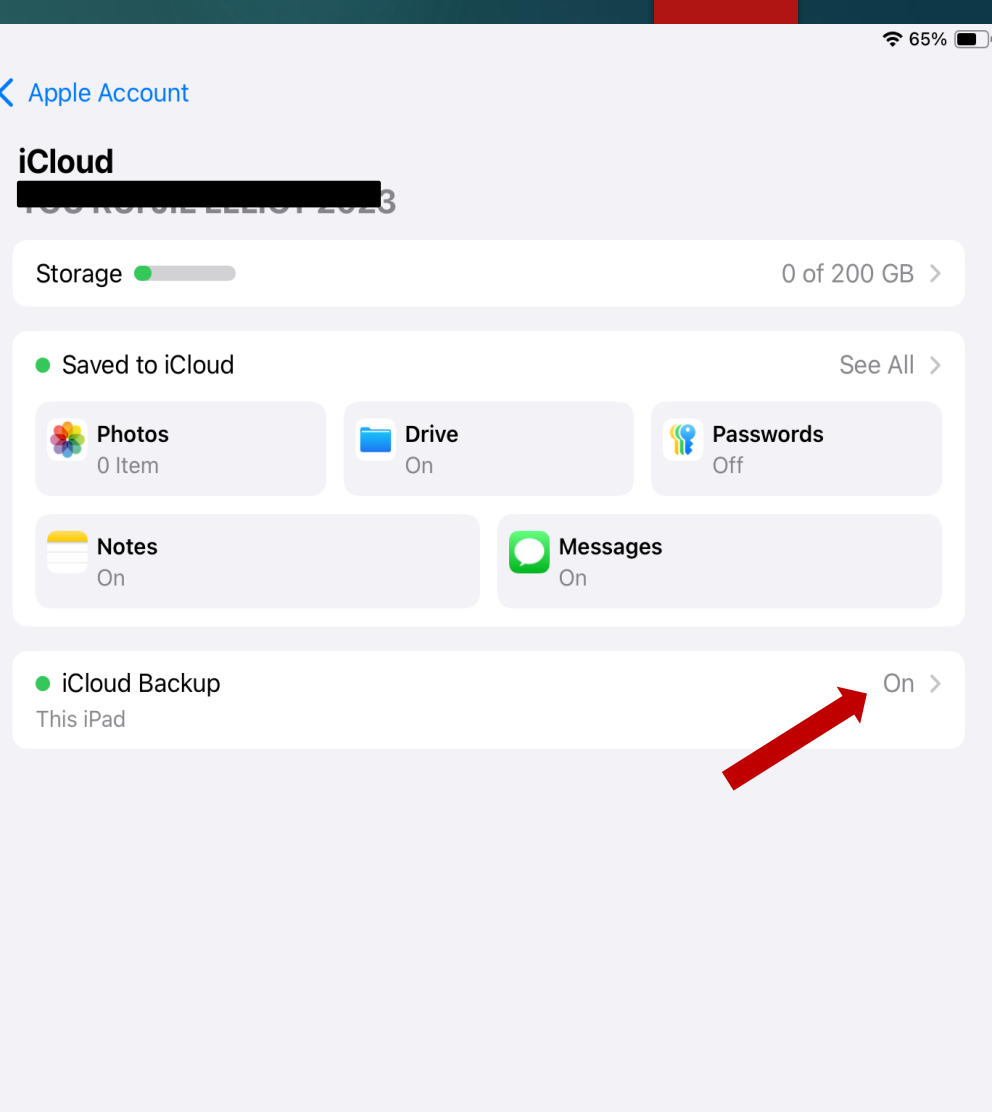

#### Step 2: Make Sure "Back Up This iPad is "ON"

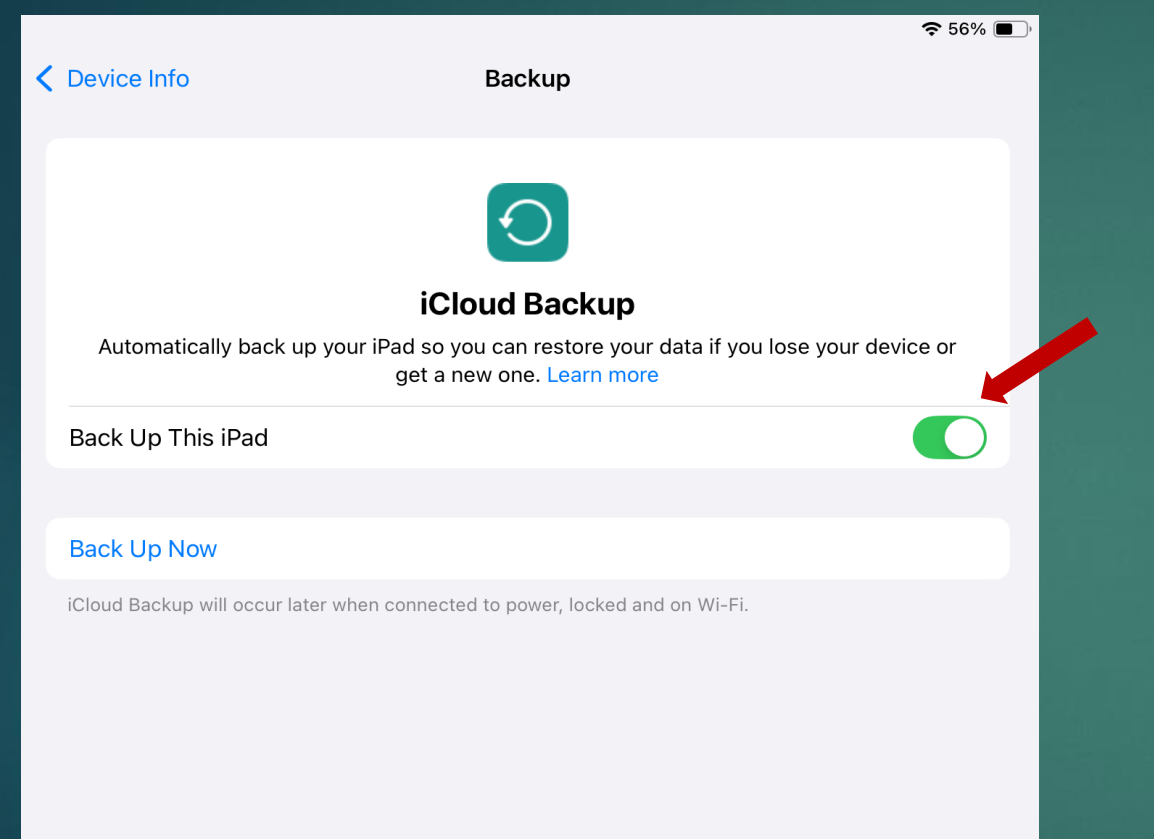

#### Step 3: Tap Back Up Now

| $\overline{\mathbf{O}}$                                                                                           |
|----------------------------------------------------------------------------------------------------|
| iCloud Backup                                                                                                    |
| Automatically back up your iPad so you can restore your data if you lose your device or get a new one. Learn more |
| Back Up This iPad                                                                                                 |
|                                                                                                    |
| Back Up Now                                                                                                    |
| iCloud Backup will occur later when connected to power, locked and on Wi-Fi.                                      |

### You Should See the Back Up in Progress

<

| <u>ج</u>                                                                                                    | 56% 🔳 |
|----------------------------------------------------------------------------------------------------|-------|
| Device Info Backup                                                                                                  |       |
| iCloud Backup                                                                                                    |       |
| Automatically back up your iPad so you can restore your data if you lose your device o<br>get a new one. Learn more | or    |
| Back Up This iPad                                                                                                   | D     |
|                                                                                                    |       |
| Cancel Backup                                                                                                    |       |
| Backing Up                                                                                                    |       |
| Estimating time remaining                                                                                           |       |